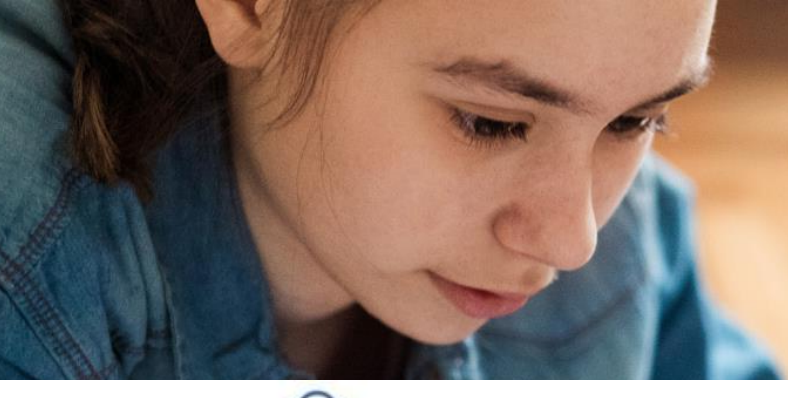

# SLT

### Student Registration ශිෂා ලියාපදිංචිය

## Student Registration/ ශිෂා ලියාපදිංචිය

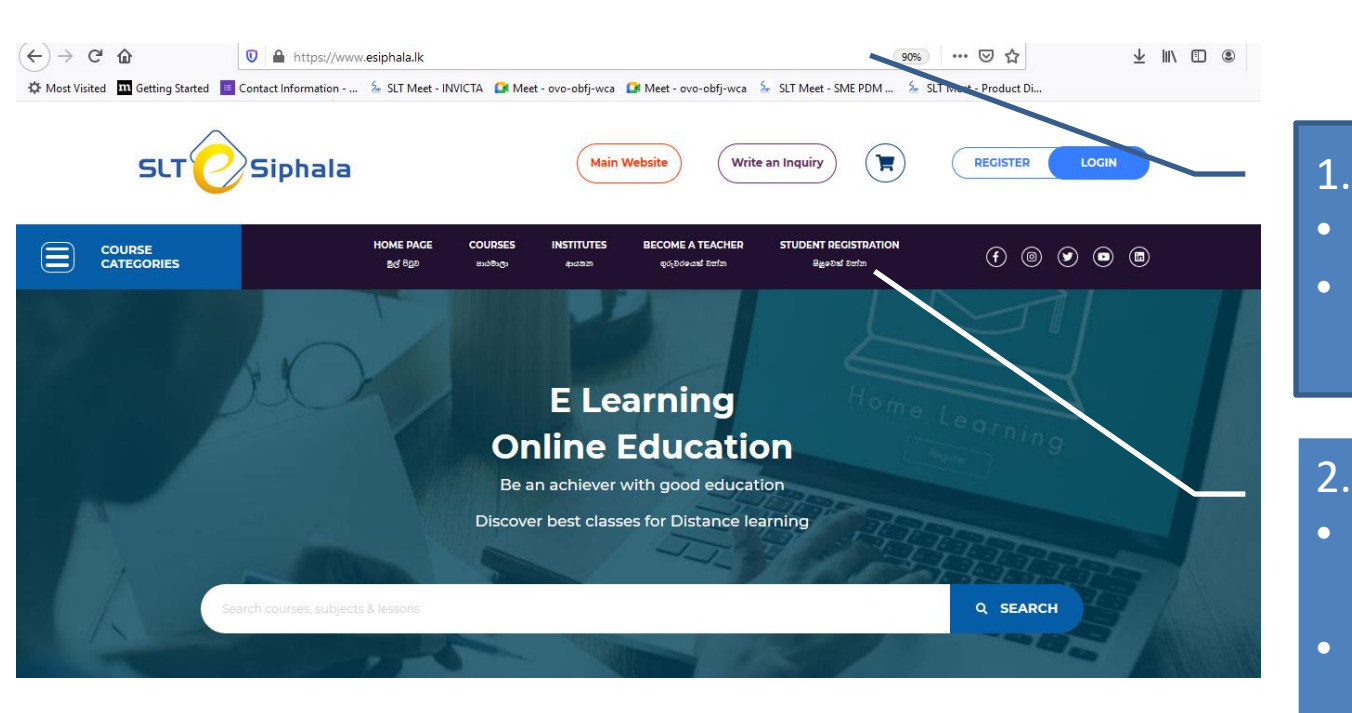

log on to <u>www.esiphala.lk</u>

සිසුවෙකු වන්න මත ක්ලික්

• www.esiphala.lk වෙත පිවිසෙන්න

Click on Student

Registration

කරන්න

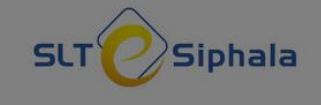

| COURSE F<br>CATEGORIES     |
|----------------------------|
|                            |
|                            |
| pro                        |
|                            |
|                            |
| - Mar                      |
| Search courses, subjects & |
|                            |

| First Name *        | Last Name |   |
|---------------------|-----------|---|
| E mail *            |           |   |
| Phone Number *      |           |   |
| Select Gender       |           | ~ |
| Password *          |           |   |
| Re-enter Password * |           |   |
|                     | SIGN UP   |   |

| C | REGISTER |   | LOGIN | D |  |
|---|----------|---|-------|---|--|
|   | (f) ((   | • | ۵     | ■ |  |

### 3.

Q SE

- Fill in details or Sign up using google log in
- අසා ඇති විස්තර පුරවා හෝ
  Google පුරනය භාවිතයෙන්
  ලොග් වන්න

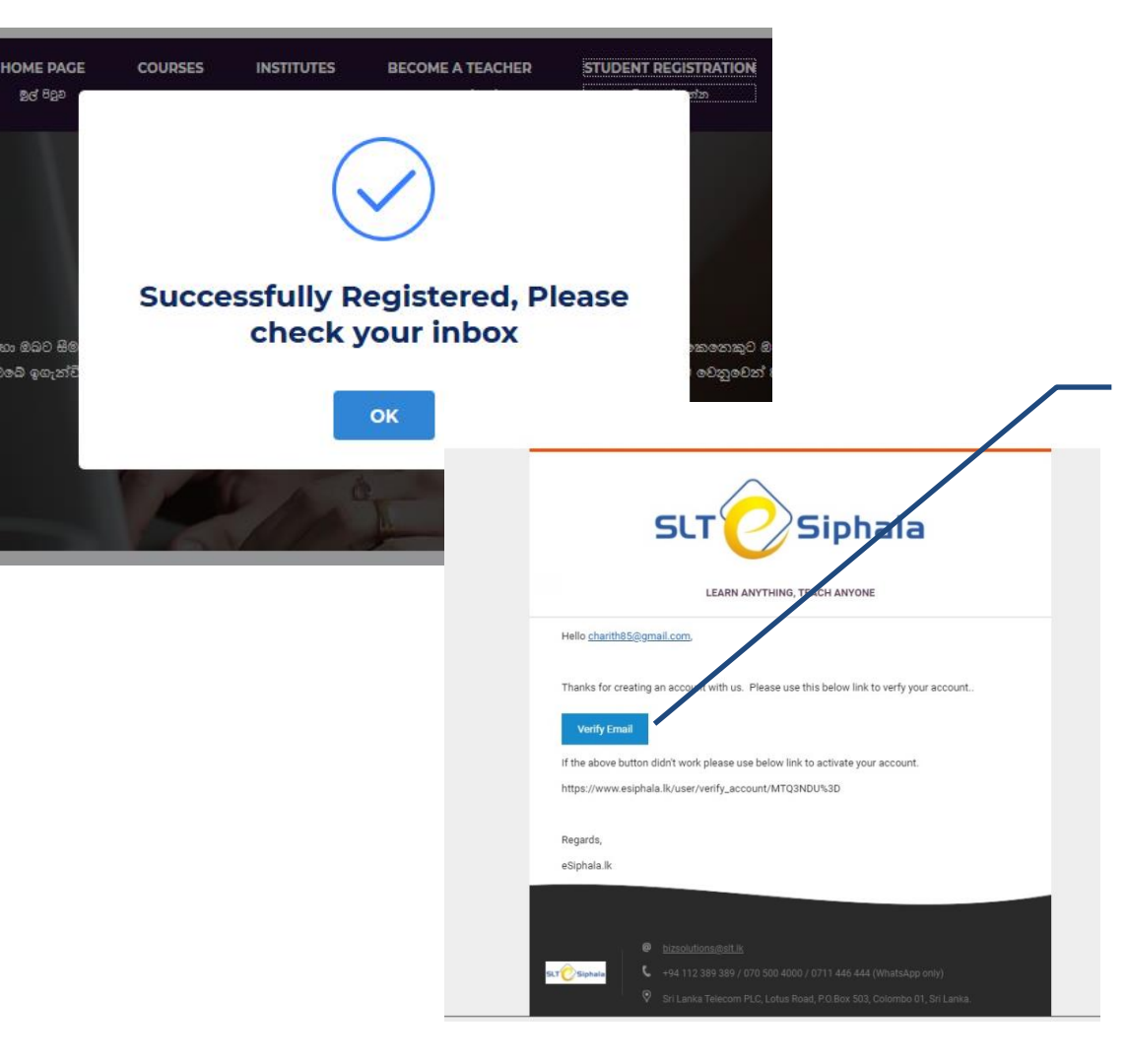

#### 3.

- verify registration with the email received
- ලැබුණු විදාෘුත් තැපෑලෙන් ලියාපදිංචිය සතාාාපනය කරන්න

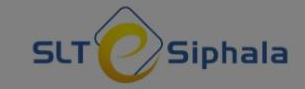

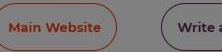

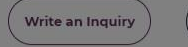

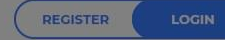

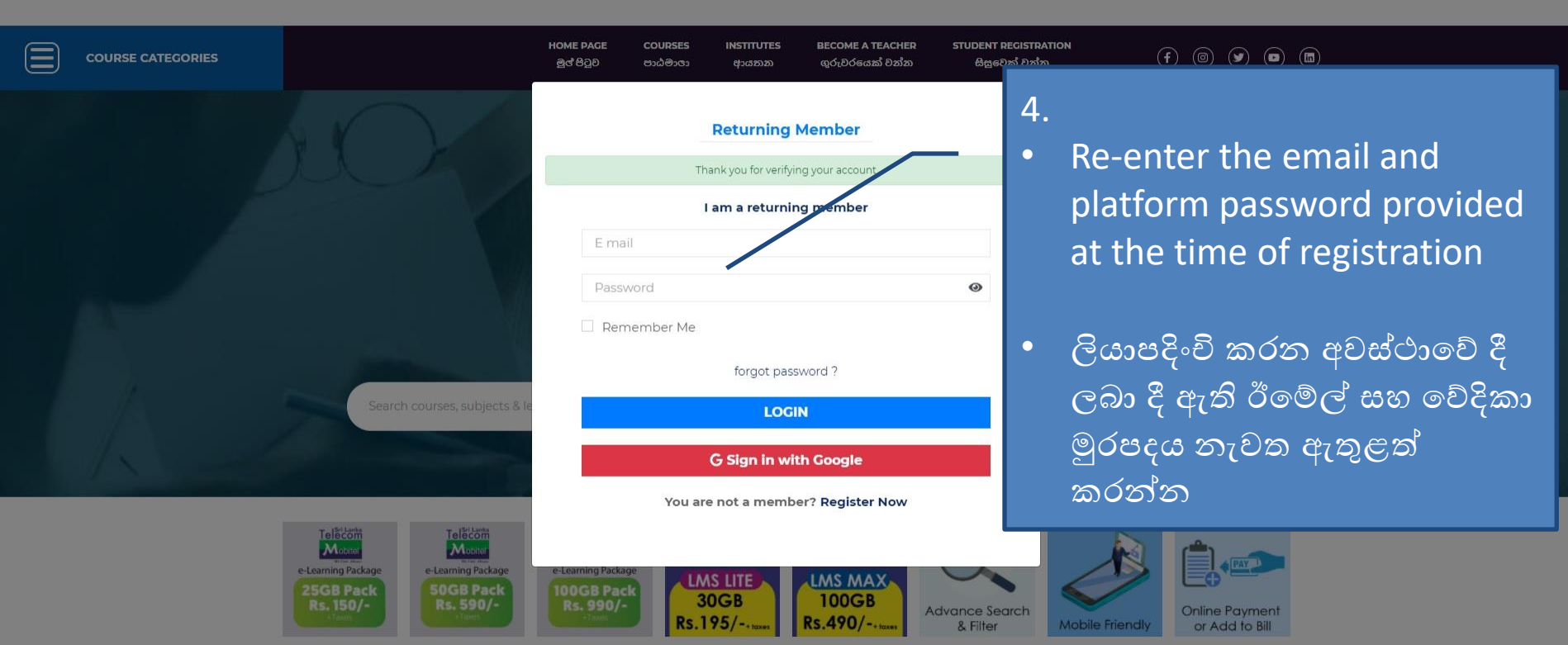

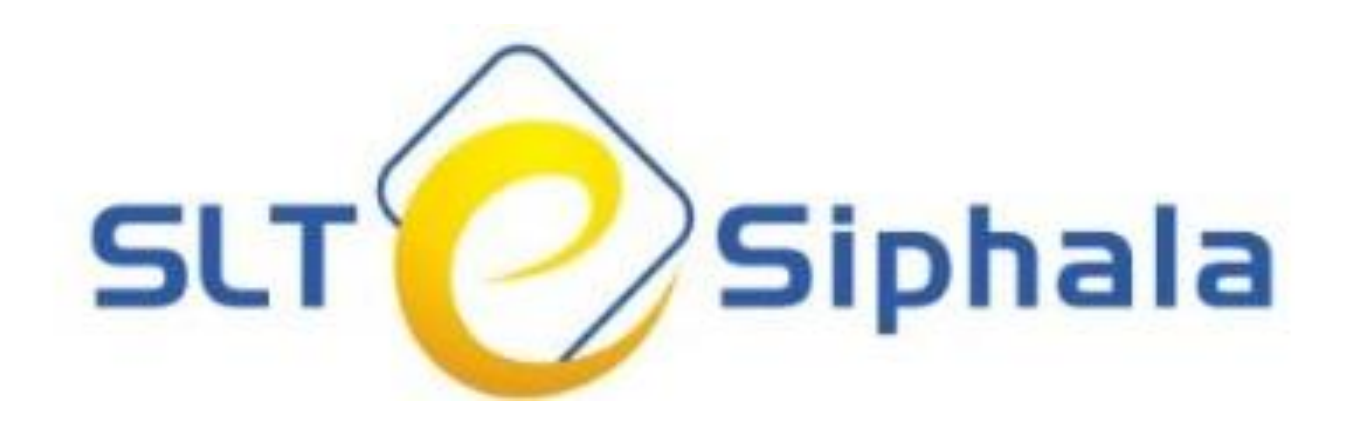

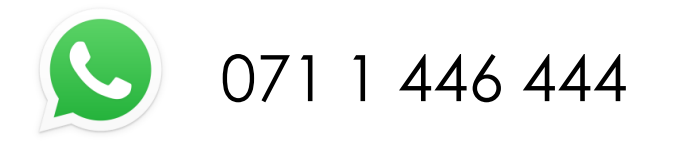

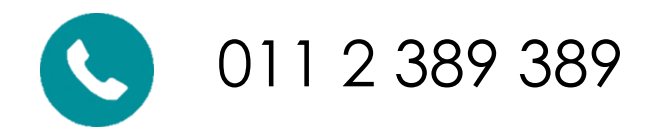